# Spinifex Reporting – Name History

This report is to provide a history of the names an employee has been listed under at UK.

STEP 1: To access Spinifex reporting you can either enter directly in the command field transaction: /n/spin/er

| ¢    | <u>M</u> enu | <u>E</u> dit       | <u>F</u> avorites | Extr <u>a</u> s | S <u>v</u> stem | <u>H</u> elp |       |              |      |     |     |
|------|--------------|--------------------|-------------------|-----------------|-----------------|--------------|-------|--------------|------|-----|-----|
| (    | /n/s         | pin/er             | •                 | ۵ 🗉             | C 😧             | 😧   🖴        | H H I | <b>8</b> 7 🔁 | £ 1) | Ж 🔁 | 🔞 🖪 |
|      | SAP E        | asy A              | ccess             |                 |                 |              |       |              |      |     |     |
|      | 3 📑          | õ   5              | 8 👪 🦉             | ▼ ▲             |                 |              |       |              |      |     |     |
|      | Favo         | orites<br>/SPIN/El | R - Easy Repo     | rter            |                 |              |       |              | ,    |     |     |
| Or I | nsert Tr     | ansacti            | on /spin/er       | in your         | favorite        | s.           |       |              |      |     |     |

| ) 🖪 🛛 🏷     | 😹 🔀 🥖 🔻 🔺                             | 8        |  |  |
|-------------|---------------------------------------|----------|--|--|
| G Favoritor | Open folder                           | <u> </u> |  |  |
| · ː ː ː     | Delete All Favorites<br>Insert Folder | -        |  |  |
|             | Insert Transaction                    |          |  |  |
| • 🖬 🔤       | Add Other Objects                     |          |  |  |

8

STEP 2: Drill Down by clicking on arrow and select Company Reports - -Name History

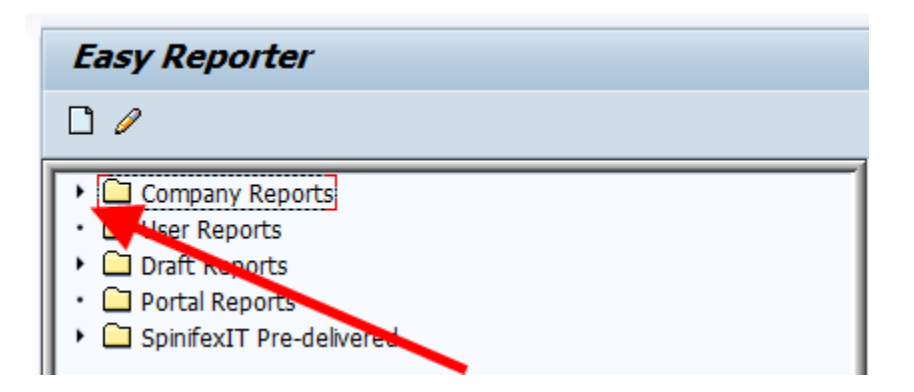

STEP 3: Double Click on the Name History report.

| Easy Reporter                                                                                                    |                                                                                                    |
|----------------------------------------------------------------------------------------------------|----------------------------------------------------------------------------------------------------|
|                                                                                                    |                                                                                                    |
| <ul> <li>Company Reports</li> <li>Payroll Reports</li> <li>Payroll Preliminary Posting Report</li> <li>Pay Stub Paper Election</li> <li>Pay Stub Paper Election</li> <li>Time Reports</li> <li>Absence Report</li> <li>Quota Summary</li> <li>Timesheet</li> <li>Timesheet_Totals</li> <li>Employee with Supervisor</li> <li>Equity Report</li> <li>Wame History</li> <li>Draft Reports</li> <li>Portal Reports</li> <li>SpinifexIT Pre-delivered</li> </ul> | Image: SpinifexIT         Makes HR/Payroll faster & easier         Easy Reporter         Release 2.11.00.01 |

STEP 4: When running pay stub report select the variant located on the **1** tab, which automatically defaults.

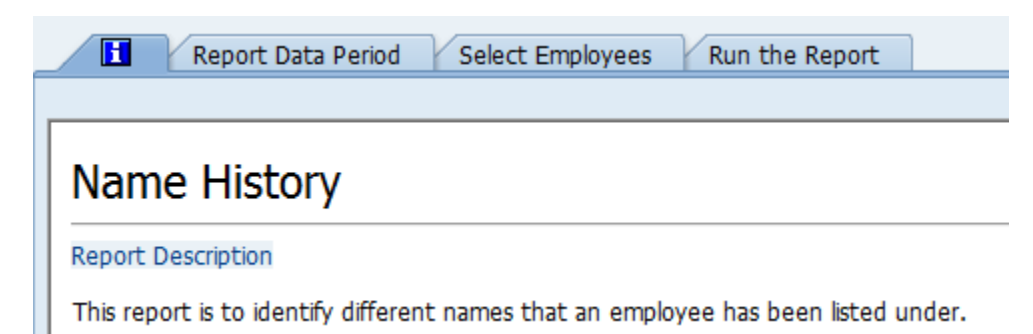

STEP 5: Select the Report Data Period Tab, click on the Other Period radio button, and enter Start Date of employee to current date.

| Report Data Period               | Select Employees                  | Run the Report | ]         |
|----------------------------------|-----------------------------------|----------------|-----------|
| (                                |                                   |                |           |
| Period                           |                                   |                |           |
| ○ Today                          | <ul> <li>Current month</li> </ul> | ○ Curren       | t year    |
| ○ Up to today                    | ○From today                       |                |           |
| <ul> <li>Other period</li> </ul> | 03/19/2006 🗇                      | To 1           | 2/31/2015 |
| Alternative Dates                |                                   |                |           |
|                                  |                                   |                |           |

## STEP 6: Select Today

| Report Data Period        | Select Employees | Run the Report |        |
|---------------------------|------------------|----------------|--------|
|                           |                  |                |        |
| Period                    |                  |                |        |
| <ul> <li>Today</li> </ul> | O Current month  | OCurrent       | t year |
| ○ Up to today             | ○ From today     |                |        |
| Other period              |                  | То             |        |
| Payroll Period            |                  |                |        |
| Alternative Dates         |                  |                |        |
|                           |                  |                |        |

STEP 7: Click on the Select Employees tab and enter the UK ID in the External Person ID field.

|         | Report Data Period Select E | mployee  | s Run the  | Report    |  |  |  |
|---------|-----------------------------|----------|------------|-----------|--|--|--|
| <b></b> | Employee Selection          |          |            |           |  |  |  |
| Emį     | Employee Selection          |          |            |           |  |  |  |
|         | Selection Type              | Option   | Value      |           |  |  |  |
|         | External Person ID          |          | 00011426 🗗 | <b>\$</b> |  |  |  |
|         | Personnel Number            |          |            | <b>₽</b>  |  |  |  |
|         | Payroll Area                |          |            | <b>-</b>  |  |  |  |
|         | Employment Status           | <b>=</b> | 0          | <b>-</b>  |  |  |  |
|         | Personnel Area              |          |            | <b>-</b>  |  |  |  |
|         | Personnel Subarea           |          |            | <b>-</b>  |  |  |  |
|         | Employee Group              |          |            | ->        |  |  |  |
|         | Employee Subgroup           |          |            | ->        |  |  |  |
|         | Organizational Unit         |          |            | ->        |  |  |  |
|         | Org Selection               |          |            | <b>-</b>  |  |  |  |

#### STEP 8: To Schedule & Email the Spinifex Report click on the Modify Output Icon

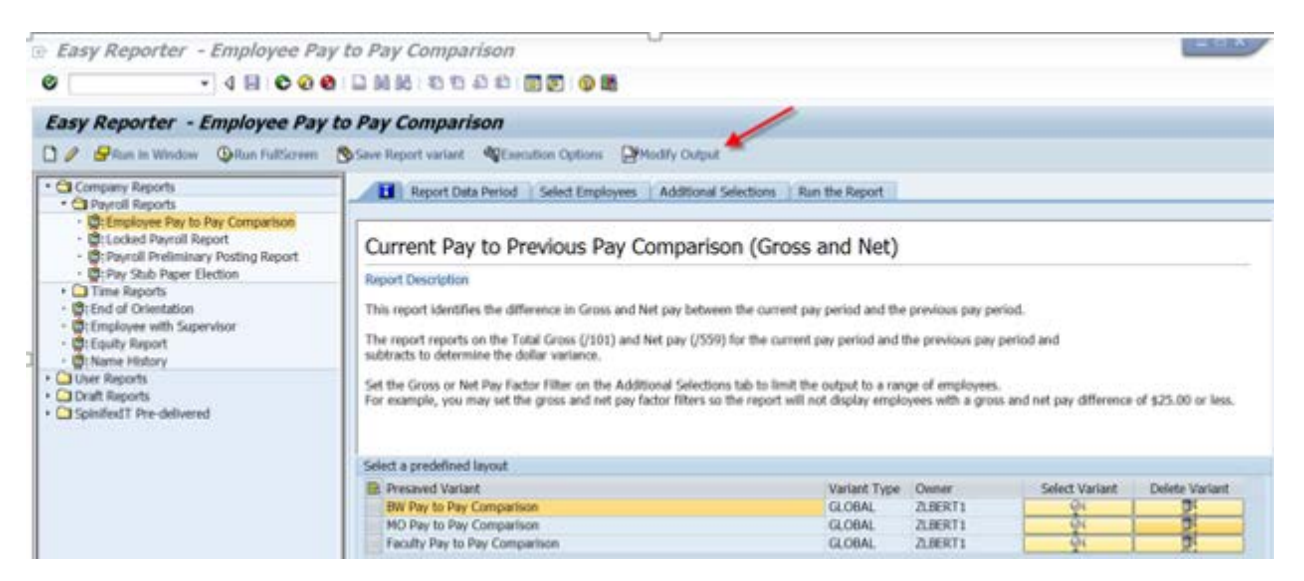

#### Select Output to Email Tab STEP 9:

| 12 Em | y Reporter - Employee Pay to Twy Comparison                                                                                                    |
|-------|----------------------------------------------------------------------------------------------------|
| Æ     | Cutput to Email Output to a File                                                                                                    |
| In    | nput and Output Options                                                                                                    |
| The   | Report output can go to several places. This section allows you to define where the report output is to be displayed and define any settings required. The available options are |
|       | <ul> <li>Attack the report to an email</li> <li>Store the report subjut into a file</li> </ul>                                                                                   |
| The   | rough this section, you can also import external data onto the report. This is useful for comparing the data between systems.                                                    |

#### **STEP 10:** Select Email Contents Folder

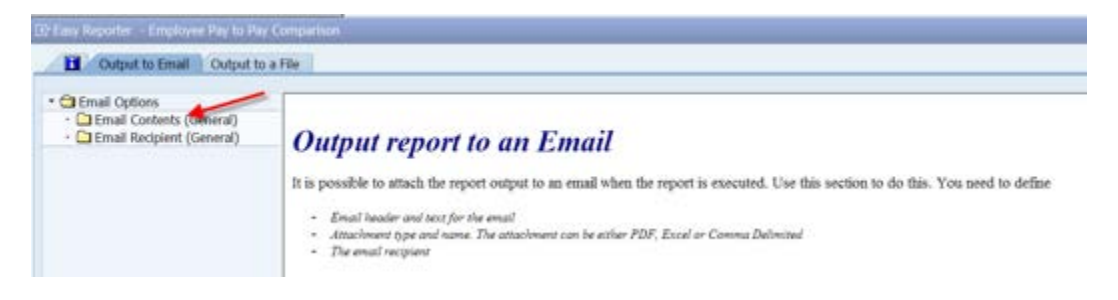

# STEP 11: Select "Send Output by email" check box.

Complete Subject Line and Body of Text

Select Excel Formatted File Type and Complete Report Name

| Output to Email Output to                                                            | a File                                                                                                    |                            |                        |                                                                                                    |                     |  |
|--------------------------------------------------------------------------------------|----------------------------------------------------------------------------------------------------|----------------------------|------------------------|----------------------------------------------------------------------------------------------------|---------------------|--|
| Cal Email Options     Cal Email Contents (General)     Cal Email Recipient (General) | Send output by email                                                                                                    | Stop emai                  | il if there is no data |                                                                                                    |                     |  |
|                                                                                      | E-mail sensitivity                                                                                                    | Standard 🔹                 |                        |                                                                                                    |                     |  |
|                                                                                      | Email Subject                                                                                                    | "Enter description"        |                        |                                                                                                    |                     |  |
|                                                                                      |                                                                                                    | "Type the text you want e  | Li 1, Co 1             | ht to see"                                                                                                    | ↓ ↓<br>L of 1 lines |  |
|                                                                                      |                                                                                                    |                            |                        |                                                                                                    | 5000 C              |  |
|                                                                                      | Type of Attachment Milename for                                                                                                    | Attachment Dicnlay Variant |                        | The second second second second second second second second second second second second second second second se |                     |  |
|                                                                                      | The second second secon | Production Providence      | Email File Settings    | Encryption Settings                                                                                             |                     |  |
|                                                                                      | EXFMT Formatte. Nameit.xl                                                                                                    | s                          | Settings               | Encryption Settings                                                                                             |                     |  |
|                                                                                      | EXPMT Formatte Nameit.xl                                                                                                    | s                          | Settings     Settings  | Encryption Settings                                                                                             |                     |  |
|                                                                                      | EXFMT Formatte. Nameit.xl                                                                                                    | s                          | Settings               | Encryption Settings                                                                                             |                     |  |
|                                                                                      | EXPMT Formatte Nameit.xl                                                                                                    | s                          | Email File Settings    | Encrypuon Setungs                                                                                               | •                   |  |
|                                                                                      | EXPER Formatte. Tameit.xl                                                                                                    | s                          | Email File Settings    | Encryption Settings                                                                                             |                     |  |
|                                                                                      | EXPRE Pormatte. Maneit.xl                                                                                                    | Automatica proposi fonom   | Emai File Settings     | encryption Settings                                                                                             | •                   |  |

# STEP 12: Select Email Recipient Folder

|                                                                        |                                                                                            |                                        |                                                     |                                   |                                                 |              |  | _ |  |
|------------------------------------------------------------------------|--------------------------------------------------------------------------------------------|----------------------------------------|-----------------------------------------------------|-----------------------------------|-------------------------------------------------|--------------|--|---|--|
| Email Options<br>Email Contents (General)<br>Email Recipient (General) | Send output by email                                                                       |                                        | Stop emai                                           | il if there is no data            |                                                 |              |  |   |  |
| E                                                                      | -mail sensitivity                                                                          | Standard                               | -                                                   |                                   |                                                 |              |  |   |  |
| 6                                                                      | mail Subject                                                                               | "Enter descrip                         | tion"                                               |                                   |                                                 |              |  |   |  |
| 5                                                                      | mail Text                                                                                  | 19715-1940 G                           |                                                     |                                   |                                                 |              |  |   |  |
|                                                                        | and rext                                                                                   | Type the                               | text you want e                                     | ach email reginier                | at to see"                                      |              |  |   |  |
|                                                                        |                                                                                            | The cur                                | Type the text you want each email redipient to see" |                                   |                                                 |              |  |   |  |
|                                                                        |                                                                                            |                                        |                                                     |                                   |                                                 |              |  |   |  |
|                                                                        |                                                                                            | 10.0                                   |                                                     |                                   |                                                 | 4.5          |  |   |  |
|                                                                        |                                                                                            |                                        |                                                     | C. Income and a second            | La resta en este en este en este este este este |              |  |   |  |
|                                                                        |                                                                                            |                                        |                                                     | Li 1, Co 1                        | Ln 1 - Ln                                       | 1 of 1 lines |  |   |  |
| -                                                                      | Tune of Attachment                                                                         | Filename for Attachment                | Dienlay Variant                                     | Li 1, Co 1                        | Encontion Settings                              | 1 of 1 lines |  |   |  |
|                                                                        | Type of Attachment<br>EXFMT Formatte                                                       | Filename for Attachment                | Display Variant                                     | Li 1, Co 1<br>Email File Settings | Ln 1 - Ln<br>Encryption Settings                | 1 of 1 lines |  |   |  |
|                                                                        | Type of Attachment<br>EXPMT Formatte. +                                                    | Filename for Attachment<br>Nameit.xls  | Display Variant                                     | Email File Settings               | Encryption Settings                             | 1 of 1 lines |  |   |  |
|                                                                        | Type of Attachment<br>EXFMT Formatte. •                                                    | Filename for Attachment<br>Nameit.xls  | Display Variant                                     | Li 1, Co 1<br>Email File Settings | Ln 1 - Ln                                       | 1 of 1 lines |  |   |  |
|                                                                        | Type of Attachment<br>EXPMT Formatte                                                       | Filename for Attachment<br>Nameit.xls  | Display Variant                                     | Li I, Co I<br>Email File Settings | Ln 1 - Ln                                       | 1 of 1 lines |  |   |  |
|                                                                        | Type of Attachment<br>EXFMT Pormatte. •                                                    | Filename for Attachment<br>Nameit.xls  | Display Variant                                     | Email File Settings               | Ln 1 - Ln                                       | 1 of 1 lines |  |   |  |
|                                                                        | Type of Attachment<br>EXFMT Formatte. •                                                    | Filename for Attachment<br>Nameit.sls  | Display Variant                                     | Email File Settings               | Ln 1 - Ln                                       | 1 of 1 lines |  |   |  |
|                                                                        | Type of Attachment<br>EXFFT Formatte. •                                                    | Filename for Attachment<br>Nameit.sls  | Display Variant                                     | Li 1, Co 1<br>Email File Settings | Ln 1 - Ln                                       | 1 of 1 lines |  |   |  |
|                                                                        | Type of Attachment<br>EXTRE Pormation =<br>Compression Settings<br>Compress the above file | Filename for Attachment<br>Name 1. als | Display Variant                                     | Email File Settings               | Ln 1 - Ln                                       | 1 of 1 lines |  |   |  |

## STEP 13: Select "Internet" Email Type (can add multiple lines)

Key in Email address or can Upload from Clipboard multiple e-mail addresses

| Email Options     Email Contents (General)     Email Recipient (General) | Please enter the details of the recipients below:<br>You may have multiple email types, and if needed you may also specify criteria in<br>order to send only a subset of the full report to applicable recipients. |       |      |     |  |
|--------------------------------------------------------------------------|----------------------------------------------------------------------------------------------------|-------|------|-----|--|
|                                                                          | Email Type Odress                                                                                                    | Field | Sign | 0   |  |
|                                                                          | INTERNET - * "enter email address" 🥌                                                                                                    |       |      | *   |  |
|                                                                          |                                                                                                    |       |      |     |  |
|                                                                          |                                                                                                    |       |      |     |  |
|                                                                          |                                                                                                    |       |      |     |  |
|                                                                          |                                                                                                    |       |      | 4.1 |  |
|                                                                          | Append from Clipboard                                                                                                    |       |      |     |  |
|                                                                          |                                                                                                    |       |      |     |  |
| Add lines for                                                            |                                                                                                    |       |      |     |  |
| multiple email                                                           | Send email to the email address in the report herd                                                                                                    |       |      |     |  |
| addresses                                                                |                                                                                                    |       |      |     |  |
|                                                                          | If you have a list of                                                                                                    |       |      |     |  |
|                                                                          | ii you liave a list of                                                                                                    |       |      |     |  |

STEP 14: Now select the Run the Report tab and Execute Report in Foreground. You can also elect to "Execute Report in Background (Schedule)."

|                                          | Report Da                                                                                                    | ta Period Selec             | t Employees  | Run the Repo   | ort            |                |                        |                      |                  |                   |
|------------------------------------------|----------------------------------------------------------------------------------------------------|-----------------------------|--------------|----------------|----------------|----------------|------------------------|----------------------|------------------|-------------------|
|                                          |                                                                                                    |                             |              |                |                |                |                        |                      |                  |                   |
| Exe                                      | Execute Report in Foreground Execute Report in Background (Immediately) Execute Report in Background (Schedule) |                             |              |                |                |                |                        |                      |                  |                   |
| Name I<br>Report i<br>Run exe<br>Run exe | Name History<br>Report run date:: 03/19/2006 - 12/31/2015<br>Run execute time: 21:51:33                         |                             |              |                |                |                |                        |                      |                  |                   |
| 🔇 i 📇                                    | <b>78</b>                                                                                                    | ) <b>F .</b>   <b>Z .</b> × |              | ), 🖪 , 🖽 ,     | 🖪   🖪          |                |                        |                      |                  |                   |
| Last Na                                  | First Name                                                                                                    | Organizational U            | Payroll Area | Personnel Area | Employee Group | Personnel Suba | Last changed on (IT 00 | Employee Subgroup    | Personnel Number | Start date (IT000 |
| Briscoe                                  | Theresa                                                                                                    | 30000162                    | B1           | Main Campus    | Staff          | Reg FT         | 03/22/2006             | Non-Exempt 37.5 hour | 11426            | 10/11/1968        |
| Adams                                    | Theresa                                                                                                    | 30000162                    | B1           | Main Campus    | Staff          | Reg FT         | 04/23/2007             | Non-Exempt 37.5 hour | 11426            | 04/23/2007        |

Allow report to run. Results will display on screen.

If you execute the report in the background to view the results go to Transaction: SM37.

| Simple J       | ob Selection                            |
|----------------|-----------------------------------------|
| () Execute     | Extended Job Selection                  |
| Job name       |                                         |
| User name      | DMHAYNO                                 |
| Job status     |                                         |
| Sched.         | Released Ready Active Finished Canceled |
|                |                                         |
| Job start cond | lition                                  |
|                | From 🜆 12/22/2015 To 🜆 12/22/2015       |
|                | From 🕑 📂 To 🕑                           |
|                |                                         |
| or after event | :                                       |
|                |                                         |

User name and current date will populate. Execute

Select the report and click on the Spool Icon.

| Job Overview                                                                                                    |                                                     |      |                                                          |                                                                    |                                                          |                                                                    |                                                          |                           |                  |                                                                    |  |  |
|----------------------------------------------------------------------------------------------------|-----------------------------------------------------|------|----------------------------------------------------------|--------------------------------------------------------------------|----------------------------------------------------------|--------------------------------------------------------------------|----------------------------------------------------------|---------------------------|------------------|--------------------------------------------------------------------|--|--|
| 🛐 Refresh 🖉 Release 🛛 🗐 📓 Spo                                                                                                    | ol 📑 Job log                                        | e C  | Step 🔰 🗾 Appli                                           | cation servers                                                     | ⅔ ⊞                                                      | 76 🖶 🖉                                                             |                                                          |                           |                  |                                                                    |  |  |
| Job overview from: 12/20/2015 at: : :<br>to: 12/21/2015 at: : :<br>Selected job names: *<br>Selected user names: ECWESL*<br>Scheduled @ Released @ Ready @ Active @ Finished @ Canceled<br>Event controlled Event ID:<br>ABAP program Program name : |                                                     |      |                                                          |                                                                    |                                                          |                                                                    |                                                          |                           |                  |                                                                    |  |  |
| JobName                                                                                                    | Job CreatedB                                        | Sp   | Status                                                   | Sched. sta                                                         | Sched. s                                                 | Start date                                                         | Start ti                                                 | Durati                    | Delay            | End date                                                           |  |  |
| ZHR_FED RETIREE W/ FICA EXEMPT<br>SPINIFEX CLEANING<br>ZHR_VACPAYOUT FOR POST DOC 2010<br>ZHR_FED RETIREE W/ FICA EXEMPT<br>ZHR_VACPAYOUT FOR POST DOC 2010                                                                                          | ECWESL2<br>ECWESL2<br>ECWESL2<br>ECWESL2<br>ECWESL2 | a aa | Finished<br>Finished<br>Finished<br>Finished<br>Finished | 12/20/2015<br>12/20/2015<br>12/20/2015<br>12/21/2015<br>12/21/2015 | 14:30:00<br>14:30:24<br>20:00:00<br>14:30:00<br>20:00:00 | 12/20/2015<br>12/20/2015<br>12/20/2015<br>12/21/2015<br>12/21/2015 | 14:30:05<br>14:30:24<br>20:00:06<br>14:30:07<br>20:00:08 | 21<br>7<br>64<br>11<br>86 | 5<br>0<br>7<br>8 | 12/20/2015<br>12/20/2015<br>12/20/2015<br>12/21/2015<br>12/21/2015 |  |  |
| *Summary                                                                                                    |                                                     |      |                                                          |                                                                    |                                                          |                                                                    |                                                          | 189                       | 26               |                                                                    |  |  |

Then click on the piece of paper under the Type column.

| Output Controller: List of Spool Requests |      |            |       |        |          |        |      |       |         |           |
|-------------------------------------------|------|------------|-------|--------|----------|--------|------|-------|---------|-----------|
| <b>9</b> 8 8 1                            | 2    | 68 🤻 🕁     | ] 🚇 , | &∣ ₩   | <b>↓</b> | н 🤮    | 4    | 7 🖪   | R 7     | ∑ ⅔ 🖪     |
| <b>E</b> l                                | -    |            |       |        | -        |        |      |       |         |           |
| Spool no.                                 | Type | Date       | Time  | Status | Pages    | Title  |      |       |         | Authoriz. |
| 592856                                    | E    | 12/21/2015 | 21:43 | -      | 13       | LIST1S | LP01 | RPCAL | CU0_DMH |           |